# Configurar a autenticação externa de FMC e FTD com ISE como um servidor RADIUS

| Contents                      |
|-------------------------------|
| Introdução                    |
| Pré-requisitos                |
| Requisitos                    |
| Componentes Utilizados        |
| Informações de Apoio          |
| Autenticação externa para FMC |
| Autenticação externa para FTD |
| Topologia de rede             |
| Configurar                    |
| Configuração do ISE           |
| Configuração do FMC           |
| Configuração de FTD           |
| Verificar                     |

# Introdução

Este documento descreve um exemplo de configuração de autenticação externa para Secure Firewall Management Center e Firewall Threat Defense.

# Pré-requisitos

## Requisitos

Recomenda-se ter conhecimento destes tópicos:

- Configuração inicial do Cisco Secure Firewall Management Center via GUI e/ou shell.
- Configurando políticas de autenticação e autorização no ISE.
- Conhecimento RADIUS básico.

### **Componentes Utilizados**

As informações neste documento são baseadas nestas versões de software e hardware:

- vFMC 7.2.5
- vFTD 7.2.5.
- ISE 3.2

As informações neste documento foram criadas a partir de dispositivos em um ambiente de

laboratório específico. Todos os dispositivos utilizados neste documento foram iniciados com uma configuração (padrão) inicial. Se a rede estiver ativa, certifique-se de que você entenda o impacto potencial de qualquer comando.

# Informações de Apoio

Quando você habilita a autenticação externa para usuários administrativos e de gerenciamento do sistema do Firewall Seguro, o dispositivo verifica as credenciais do usuário com um servidor LDAP ou RADIUS, conforme especificado em um objeto de autenticação externa.

Os objetos de autenticação externa podem ser utilizados pelos dispositivos FMC e FTD. Você pode compartilhar o mesmo objeto entre diferentes tipos de dispositivo/dispositivo ou criar objetos separados.

Autenticação externa para FMC

Você pode configurar vários objetos de autenticação externa para acesso à interface da Web. Somente um objeto de autenticação externa pode ser usado para acesso CLI ou shell.

Autenticação externa para FTD

Para o FTD, você pode ativar apenas um objeto de autenticação externa.

Topologia de rede

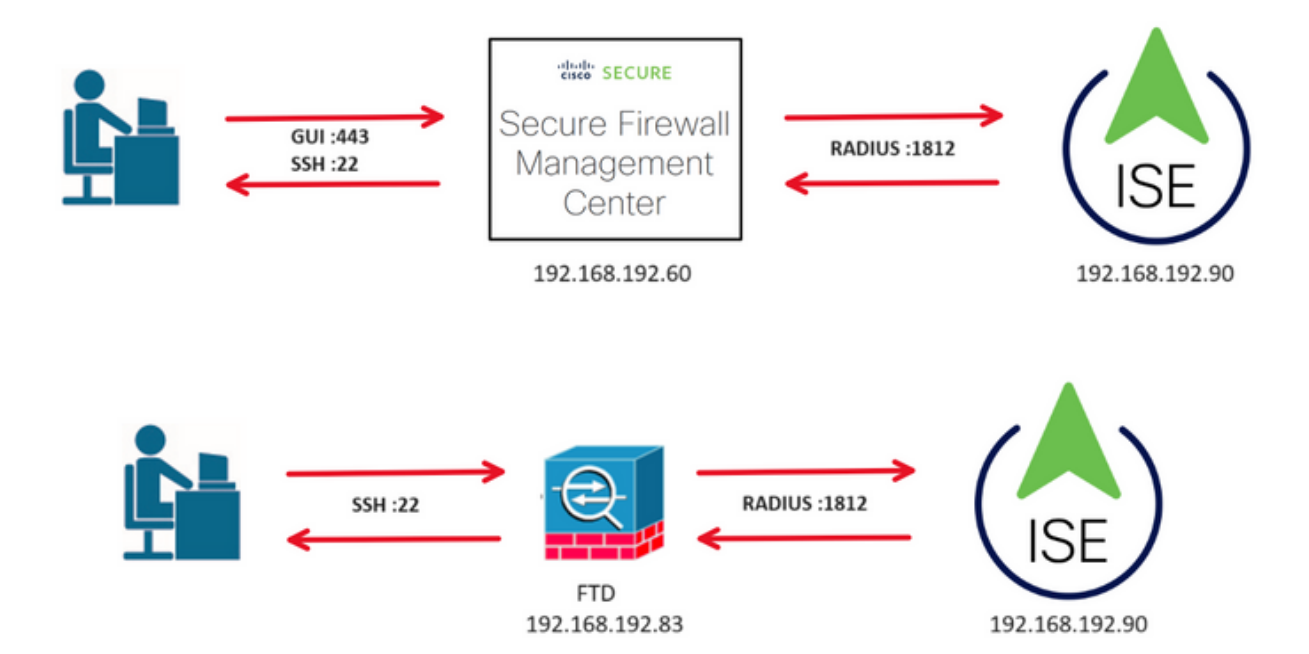

# Configurar

Configuração do ISE

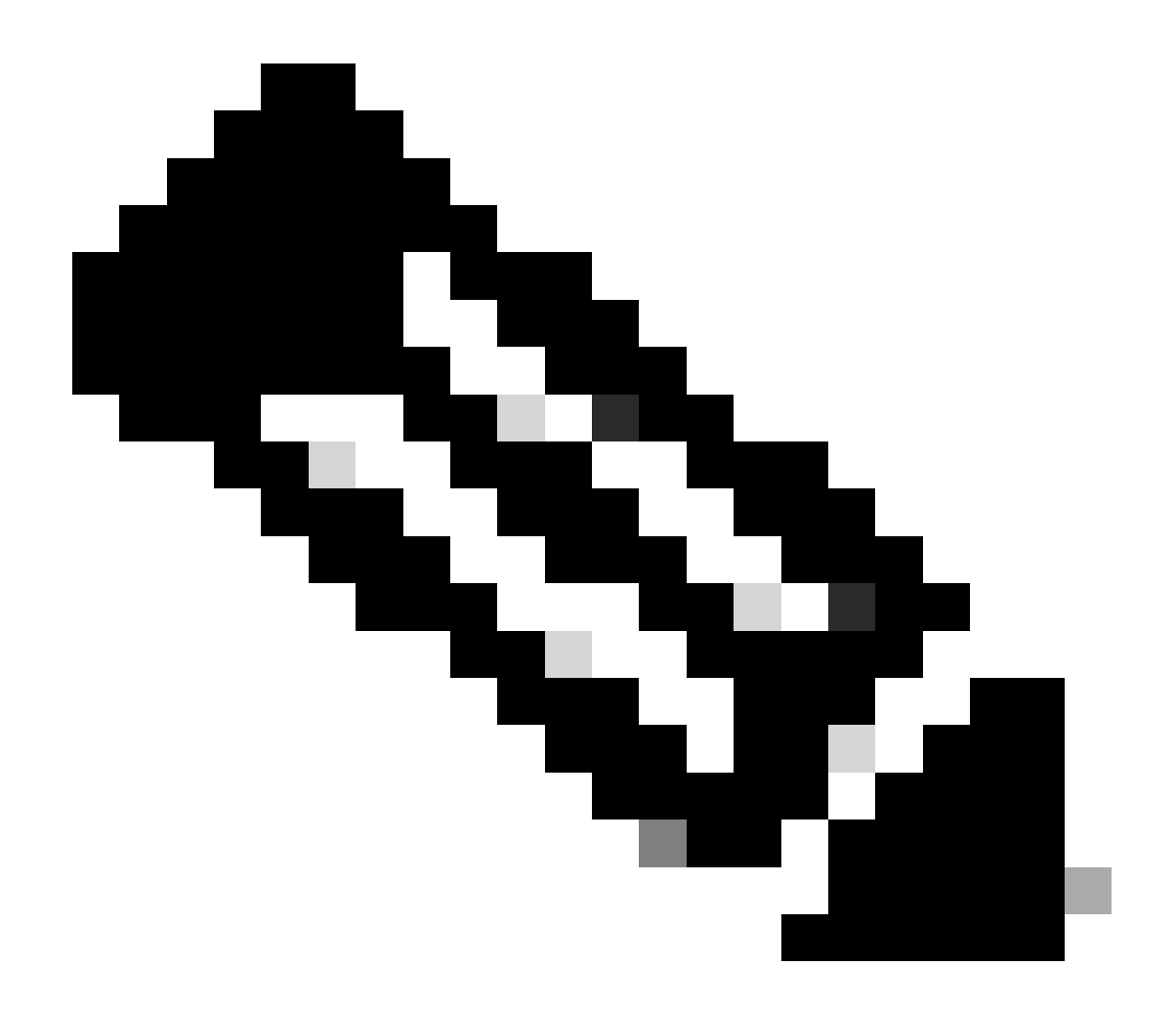

Observação: há várias maneiras de configurar a autenticação do ISE e as políticas de autorização para dispositivos de acesso à rede (NAD), como o FMC. O exemplo descrito neste documento é um ponto de referência no qual criamos dois perfis (um com direitos de administrador e outro somente leitura) e pode ser adaptado para atender às linhas de base para acessar sua rede. Uma ou mais políticas de autorização podem ser definidas no ISE com valores de atributo RADIUS retornados ao FMC que são mapeados para um grupo de usuários local definido na configuração de política do sistema do FMC.

Etapa 1. Adicione um novo dispositivo de rede. Navegue até o ícone de hambúrguer localizado no canto superior esquerdo >Administração > Recursos de rede > Dispositivos de rede > +Adicionar.

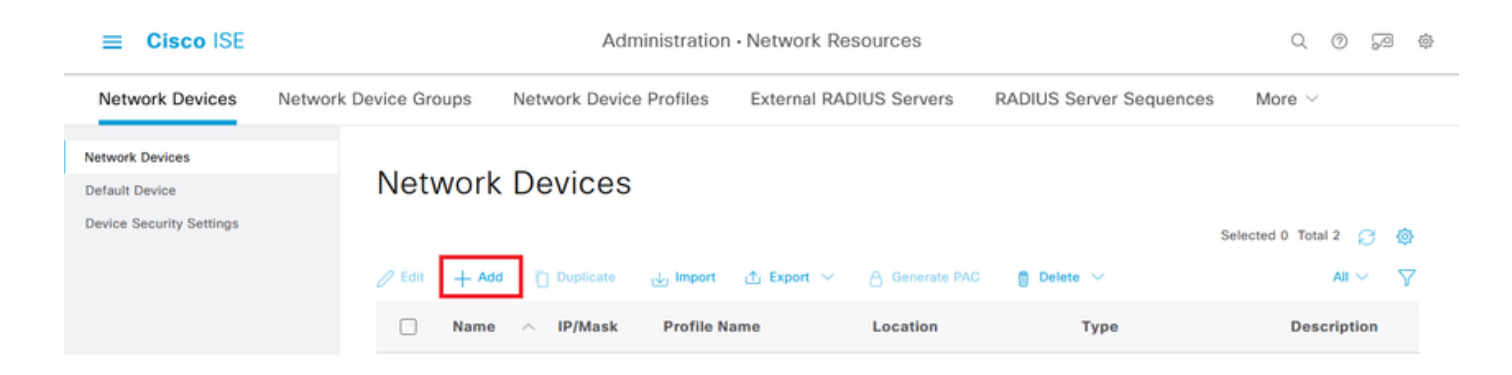

Etapa 2. Atribua um Name ao objeto do dispositivo de rede e insira o endereço IP do FMC.

Marque a caixa de seleção RADIUS e defina um segredo compartilhado.

A mesma chave deve ser usada posteriormente para configurar o FMC.

Quando terminar, clique em Salvar.

| Cisco ISE                                                     |                       | А                         | dministration - Netw | ork Resources |                     |              |                                 | Q | 0 | 59 | ٢ |
|---------------------------------------------------------------|-----------------------|---------------------------|----------------------|---------------|---------------------|--------------|---------------------------------|---|---|----|---|
| Network Devices                                               | Network Device Groups | Network Device Profiles   | External RADIUS Se   | ervers RADI   | US Server Sequences | NAC Managers | More ${\scriptstyle \curlyvee}$ |   |   |    |   |
| Network Devices<br>Default Device<br>Device Security Settings | Network Devices List  | E> FMC                    |                      |               |                     |              |                                 |   |   |    |   |
|                                                               | Name                  | FMC                       |                      |               |                     |              |                                 |   |   |    |   |
|                                                               | Description           |                           |                      |               |                     |              |                                 |   |   |    |   |
|                                                               |                       |                           |                      |               |                     |              |                                 |   |   |    |   |
|                                                               | IP Address            | ✓ * IP : 192.168.192.60   | / 32 🐵               |               |                     |              |                                 |   |   |    |   |
|                                                               | Device Profile        | 🚢 Cisco                   | × 0                  |               |                     |              |                                 |   |   |    |   |
|                                                               | Model Name            | vFMC                      | ~                    |               |                     |              |                                 |   |   |    |   |
|                                                               | Software Version      | 7.2.5                     | ~                    |               |                     |              |                                 |   |   |    |   |
|                                                               | Network Device        | Group                     |                      |               |                     |              |                                 |   |   |    |   |
|                                                               | Location              | All Locations             | ✓ Set                | et To Default |                     |              |                                 |   |   |    |   |
|                                                               | IPSEC                 | No                        | ✓ Se                 | et To Default |                     |              |                                 |   |   |    |   |
|                                                               | Device Type           | All Device Types          | ~ Se                 | et To Default |                     |              |                                 |   |   |    |   |
|                                                               | RADI                  | US Authentication Setting | 35                   |               |                     |              |                                 |   |   |    |   |
|                                                               | RADIUS                | UDP Settings              |                      |               |                     |              |                                 |   |   |    |   |
|                                                               | Protocol              | RADIUS                    |                      |               |                     |              |                                 |   |   |    |   |
|                                                               | Shared So             | econd Shared Secret (1)   |                      | show          |                     |              |                                 |   |   |    |   |
|                                                               |                       | Second Shared<br>Secret   |                      |               | Show                |              |                                 |   |   |    |   |

Etapa 2.1. Repita o mesmo procedimento para adicionar o FTD.

Atribua um Name ao objeto do dispositivo de rede e insira o endereço IP do FTD.

Marque a caixa de seleção RADIUS e defina um segredo compartilhado.

Quando terminar, clique em Salvar.

| ≡ Cisco ISE                                                   |                       | Administration - Network Resources            |                   |                |                        |              |                          |  |  |  |  |
|---------------------------------------------------------------|-----------------------|-----------------------------------------------|-------------------|----------------|------------------------|--------------|--------------------------|--|--|--|--|
| Network Devices                                               | Network Device Groups | Network Device Profiles                       | External RADIU    | S Servers RA   | ADIUS Server Sequences | NAC Managers | More $\scriptstyle \lor$ |  |  |  |  |
| Network Devices<br>Default Device<br>Device Security Settings | Network Devices List  | > FTD<br>9S                                   |                   |                |                        |              |                          |  |  |  |  |
|                                                               | Name                  | FTD                                           |                   |                |                        |              |                          |  |  |  |  |
|                                                               | IP Address            | ✓ <sup>* IP :</sup> <u>192.168.192.83</u><br> | <sup>/</sup> 32 🛞 |                |                        |              |                          |  |  |  |  |
|                                                               | Device Profile        | # Cisco                                       | ~ 0               |                |                        |              |                          |  |  |  |  |
|                                                               | Model Name            | vFTD                                          | ~                 |                |                        |              |                          |  |  |  |  |
|                                                               | Software Version      | 7.2.5                                         | ~                 |                |                        |              |                          |  |  |  |  |
|                                                               | Network Device        | Group                                         |                   |                |                        |              |                          |  |  |  |  |
|                                                               | Location              | All Locations                                 | ~                 | Set To Default |                        |              |                          |  |  |  |  |
|                                                               | IPSEC                 | No                                            | ~                 | Set To Default |                        |              |                          |  |  |  |  |
|                                                               | Device Type           | All Device Types                              | ~                 | Set To Default |                        |              |                          |  |  |  |  |
|                                                               |                       | JS Authentication Settin                      | gs                |                |                        |              |                          |  |  |  |  |
|                                                               | RADIUS                | JDP Settings                                  |                   |                |                        |              |                          |  |  |  |  |
|                                                               | Shared Se             | cret                                          |                   | Show           |                        |              |                          |  |  |  |  |
|                                                               | Use Se                | cond Shared Secret ()                         |                   |                |                        |              |                          |  |  |  |  |
|                                                               |                       | Second Shared<br>Secret                       |                   |                | Show                   |              |                          |  |  |  |  |

#### Etapa 2.3. A opção Validate both devices é mostrada em Network Devices.

|                                                               |                       | Administration · Network Resources |                                |                        |                            |                       |  |  |
|---------------------------------------------------------------|-----------------------|------------------------------------|--------------------------------|------------------------|----------------------------|-----------------------|--|--|
| Network Devices                                               | Network Device Groups | Network Device Profiles            | External RADIUS Servers        | RADIUS Server Sequence | s NAC Managers More $\vee$ |                       |  |  |
| Network Devices<br>Default Device<br>Device Security Settings | Network               | K Devices                          | 👌 Export \vee 🛛 Å Generate PAG | Delete 🗸               | Selected 0 Total           | 2 (2) (8)<br>ANI ~ \7 |  |  |
|                                                               | Name                  | e 🔿 IP/Mask                        | Profile Name Loca              | tion Type              | Description                |                       |  |  |
|                                                               | FMC                   | 192.168.192.60/32                  | 🗮 Cisco 🥡 All L                | ocations All Devi      | ice Types                  |                       |  |  |
|                                                               | FTD                   | 192.168.192.83/32                  | 🗯 Cisco 🕕 🛛 All L              | ocations All Devi      | ice Types                  |                       |  |  |
|                                                               |                       |                                    |                                |                        |                            |                       |  |  |

Etapa 3. Crie os Grupos de Identidade de Usuário necessários. Navegue até o ícone de hambúrguer localizado no canto superior esquerdo> Administração > Gerenciamento de

Identidades > Grupos > Grupos de Identidades de Usuário > + Adicionar

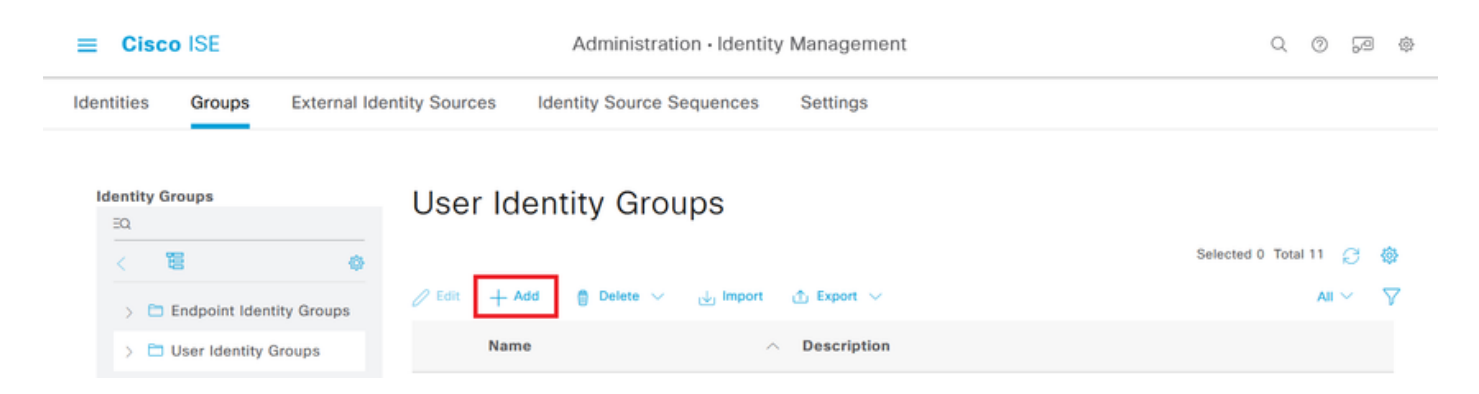

Etapa 4. Dê um nome a cada grupo e clique em Salvar individualmente. Neste exemplo, estamos criando um grupo para usuários Administradores e outro para usuários Somente leitura. Primeiro, crie o grupo para o usuário com direitos de Administrador.

| ≡ Cis      | Cisco ISE Administration · Identity Management |                   |                                    |  |  |  |  |
|------------|------------------------------------------------|-------------------|------------------------------------|--|--|--|--|
| Identities | Groups External I                              | dentity Sources   | Identity Source Sequences Settings |  |  |  |  |
| Identity   | Groups                                         | User Identity Gro | ups > FMC and FTD admins           |  |  |  |  |
| EQ         |                                                | Identity Gro      | up                                 |  |  |  |  |
| <          | 15 Ø                                           |                   |                                    |  |  |  |  |
| > 6        | Endpoint Identity Groups                       | * Name            | FMC and FTD admins                 |  |  |  |  |
| > 6        | 🗅 User Identity Groups                         | Description       | FMC and FTD admins ISE local.      |  |  |  |  |
|            |                                                |                   |                                    |  |  |  |  |
|            |                                                |                   | Save                               |  |  |  |  |

Etapa 4.1. Crie o segundo grupo para o usuário ReadOnly.

| ≡ Cisco ISE                    | Administration · Identity Management            | Q | 0 | 6 |
|--------------------------------|-------------------------------------------------|---|---|---|
| Identities Groups External Ide | tity Sources Identity Source Sequences Settings |   |   |   |
| Identity Groups                | User Identity Groups > FMC and FTD ReadOnly     |   |   |   |
| EQ                             | Identity Group                                  |   |   |   |
| < 📒 🔶                          |                                                 |   |   |   |
| > 🛅 Endpoint Identity Groups   | * Name FMC and FTD ReadOnly                     |   |   |   |
| > 🗅 User Identity Groups       | Description FMC and FTD ReadOnly.               |   |   |   |
|                                |                                                 |   |   |   |
|                                | Save                                            |   |   |   |

Etapa 4.2. Validar ambos os grupos são mostrados na Lista de grupos de identidade do usuário. Use o filtro para localizá-los facilmente.

| ≡ 0      | Cisco ISE         |              |              | Administration ·     | Identity Mana | gement                        |          | Q     | 0      | P   |          |
|----------|-------------------|--------------|--------------|----------------------|---------------|-------------------------------|----------|-------|--------|-----|----------|
| Identiti | es Groups         | External Ide | ntity Source | es Identity Source S | Sequences     | Settings                      |          |       |        |     |          |
| Iden     | tity Groups       |              | User         | Identity Gro         | ups           |                               |          |       |        |     |          |
| <        | 12                | ٥            |              |                      |               |                               | Selected | 0 Tot | tal 2  | g - | ¢        |
| >        | Endpoint Ident    | tity Groups  | 🖉 Edit       | + Add 📋 Delete 🗸     | Import 🕁      | 순 Export 🗸                    |          | Quick | Filter | ~ [ | $\nabla$ |
| )        | 🗅 User Identity G | Groups       |              | Name                 | ~             | Description                   |          |       |        |     |          |
|          |                   |              |              | fmc                  | ×             |                               |          |       |        |     |          |
|          |                   |              |              | Second FTD ReadOnly  |               | FMC and FTD ReadOnly          |          |       |        |     |          |
|          |                   |              |              | 登 FMC and FTD admins |               | FMC and FTD admins ISE local. |          |       |        |     |          |
|          |                   |              |              |                      |               |                               |          |       |        |     |          |

Etapa 5. Crie os usuários locais e adicione-os ao seu grupo de correspondentes. Navegue até > Administração > Gerenciamento de identidades > Identidades > + Adicionar.

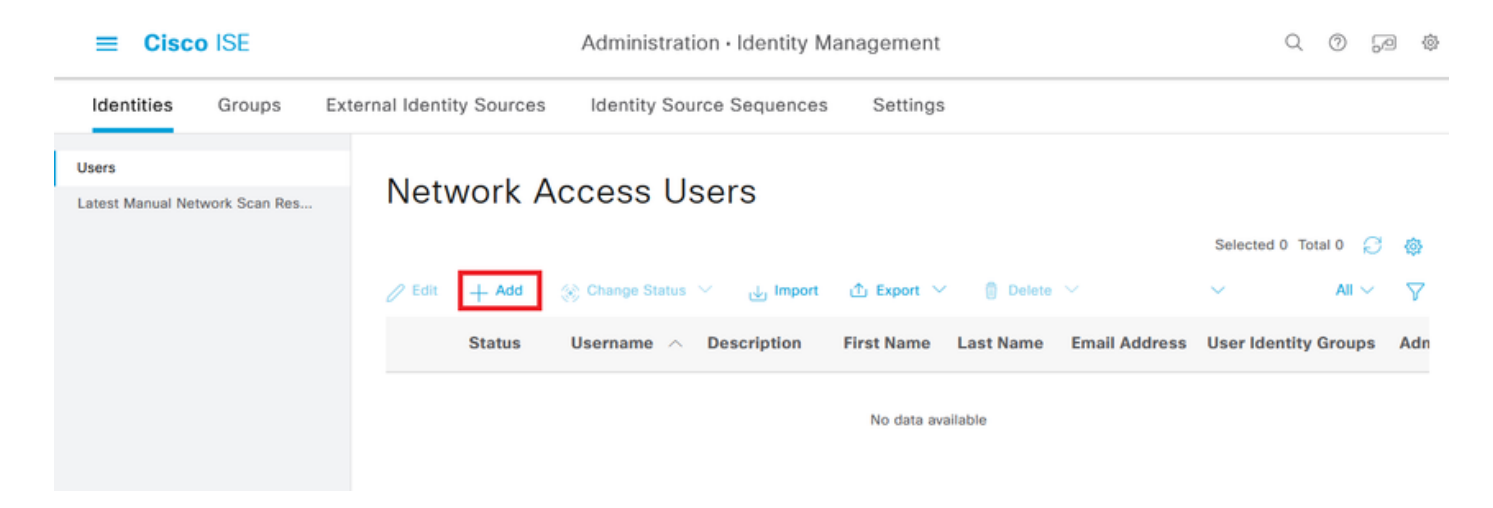

Etapa 5.1. Primeiro, crie o usuário com direitos de Administrador. Atribuir-lhe um nome, uma senha e os administradores do FMC e do FTD do grupo.

| ■ Cisco ISE                             | Administration · Identity Management                      |                       |
|-----------------------------------------|-----------------------------------------------------------|-----------------------|
| Identities Groups Exte                  | ernal Identity Sources Identity Source Sequences Settings |                       |
| Users<br>Latest Manual Network Scan Res | Network Access Users List > New Network Access User       |                       |
|                                         | ✓ Network Access User                                     |                       |
|                                         | * Username firewall_admin                                 |                       |
|                                         | Status Enabled V                                          |                       |
|                                         | Account Name Alias                                        |                       |
|                                         | Email                                                     |                       |
|                                         | ✓ Passwords                                               |                       |
|                                         | Password Type: Internal Users V                           |                       |
|                                         | Password Lifetime:                                        |                       |
|                                         | With Expiration ①                                         |                       |
|                                         |                                                           |                       |
|                                         | Password Re-Enter Passwor                                 | d                     |
|                                         | * Login Password                                          | Generate Password (i) |
|                                         | Enable Password                                           | Generate Password ()  |
| <b>≡ Cisco</b> ISE                      | Administration · Identity Management                      | \$<br>\$              |
| Identities Groups Exte                  | ernal Identity Sources Identity Source Sequences Settings |                       |
| Users                                   |                                                           |                       |
| Latest Manual Network Scan Res          |                                                           |                       |
|                                         | ✓ User Groups                                             |                       |
|                                         | FMC and FTD admins                                        |                       |
|                                         |                                                           |                       |
|                                         |                                                           |                       |
|                                         |                                                           |                       |

Etapa 5.2. Adicione o usuário com direitos ReadOnly. Atribua um nome, uma senha e o grupo FMC e FTD ReadOnly.

| ■ Cisco ISE                             | Administration · Identity Management                                                                                                    |               | Q     | 0    | P   | @  |
|-----------------------------------------|----------------------------------------------------------------------------------------------------|---------------|-------|------|-----|----|
| Identities Groups Ex                    | ternal Identity Sources Identity Source Sequences Settings                                                                                                    |               |       |      |     |    |
| Users<br>Latest Manual Network Scan Res | Network Access Users List > New Network Access User                                                                                                    |               |       |      |     |    |
|                                         | Network Access User   * Username firewall_readuser   Status Image: Constraint of the second second secon |               |       |      |     |    |
|                                         | Password Type:       Internal Users       ✓         Password Lifetime:       ●         ● With Expiration ①       ●         ● Never Expires ①       ●         Password       Re-Enter Password         * Login Password       ●●●●●●●●●●●●●●●●●●●●●●●●●●●●●●●●●●●●                                                                                                    | Generate Pass | sword | ) (  | Ð   |    |
| E Cisco ISE                             | Administration · Identity Management                                                                                                    |               | ۹ (   | 9    | -/D | \$ |
| Users<br>Latest Manual Network Scan Res | ✓ User Groups                                                                                                    | Submit        | C     | ance | 1   |    |

Etapa 6. Crie o perfil de autorização para o usuário Admin.

Navegue até

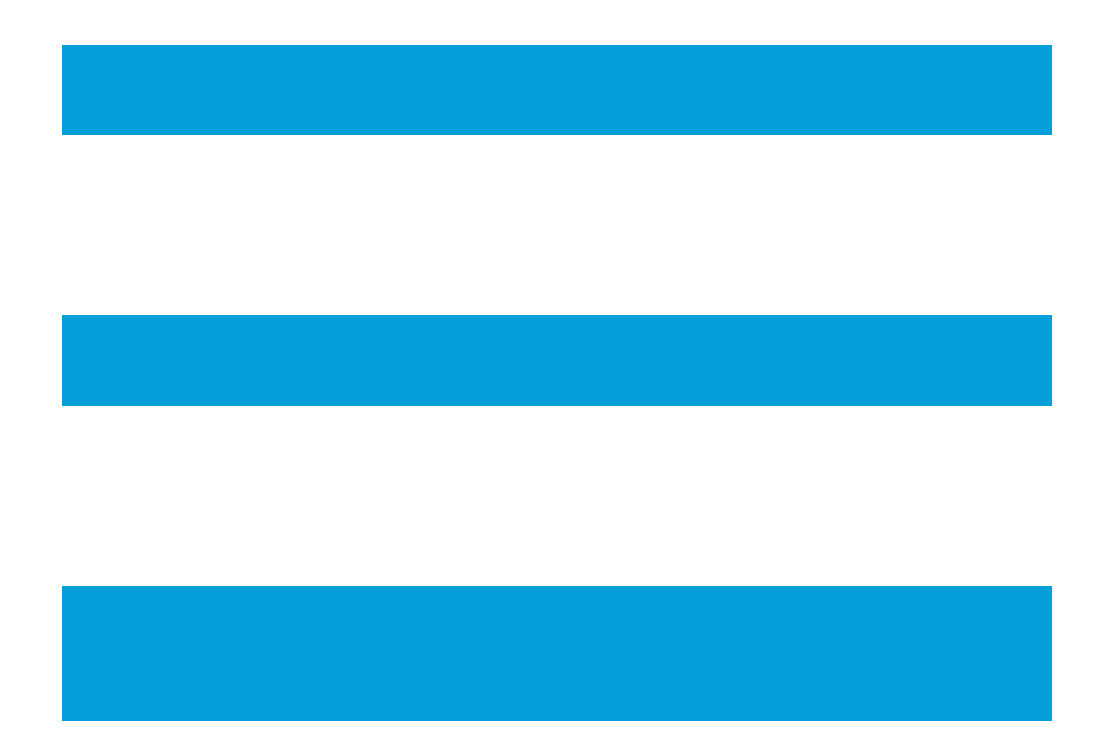

> Política > Elementos de política > Resultados > Autorização > Perfis de autorização >
 +Adicionar.

Defina um nome para o perfil de autorização, deixe Tipo de acesso como ACCESS\_ACCEPT e, em Configurações avançadas de atributos, adicione um Raio > Classe—[25] com o valor Administrador e clique em Enviar.

| ■ Cisco ISE                                 | Policy · Policy Elements                                             | Q | 0 | 6 | 0 |
|---------------------------------------------|----------------------------------------------------------------------|---|---|---|---|
| Dictionaries Condition                      | ons Results                                                          |   |   |   |   |
| Authentication<br>Allowed Protocols         | Authorization Profiles > FMC and FTD Admins<br>Authorization Profile |   |   |   |   |
| Authorization                               | * Name FMC and FTD Admins                                            |   |   |   |   |
| Authorization Profiles<br>Downloadable ACLs | Description                                                          |   |   |   |   |
| Profiling                                   | > * Access Type ACCESS_ACCEPT ~                                      |   |   |   |   |
| Posture                                     | > Network Device Profile 🗮 Cisco 🗸 🕀                                 |   |   |   |   |
| Cliant Drovisioning                         | Service Template                                                     |   |   |   |   |

| ≡ Cisco I           | SE         | Policy · Policy Elements                                                    | Q   | 0   | P    | \$ |
|---------------------|------------|-----------------------------------------------------------------------------|-----|-----|------|----|
| Dictionaries        | Conditions | Results                                                                     |     |     |      |    |
| Authentication      | >          |                                                                             |     |     |      |    |
| Authorization       | ~          | ✓ Advanced Attributes Settings                                              |     |     |      |    |
| Authorization Profi | les        |                                                                             |     |     |      |    |
| Downloadable ACL    | LS         | Radius:Class     V     Administrator     V     +                            |     |     |      |    |
| Profiling           | >          |                                                                             |     |     |      |    |
| Posture             | >          |                                                                             |     |     |      |    |
| Client Provisioning | >          | <ul> <li>Attributes Details</li> <li>Access Type = ACCESS_ACCEPT</li> </ul> | _   |     |      |    |
|                     |            | Class = Administrator                                                       | 11. |     |      |    |
|                     |            |                                                                             |     |     |      |    |
|                     |            | Submit                                                                      |     | Car | icel |    |

Passo 7. Repita a etapa anterior para criar o perfil de autorização para o usuário somente leitura. Desta vez, crie a classe Radius com o valor ReadUser em vez de Administrator.

| ■ Cisco ISE                                 |                                                          | Policy · Policy Elements | Q | 0 | 6 | ٩ |
|---------------------------------------------|----------------------------------------------------------|--------------------------|---|---|---|---|
| Dictionaries Condition                      | s Results                                                |                          |   |   |   |   |
| Authentication<br>Allowed Protocols         | Authorization Profiles > New Av<br>Authorization Profile | uthorization Profile     |   |   |   |   |
| Authorization                               | * Name                                                   | FMC and FTD ReadUser     |   |   |   |   |
| Authorization Profiles<br>Downloadable ACLs | Description                                              |                          |   |   |   |   |
| Profiling                                   | * Access Type                                            | ACCESS_ACCEPT ~          |   |   |   |   |
| Posture                                     | > Network Device Profile                                 | the Cisco ∨⊕             |   |   |   |   |
| AU . A . I . I                              | Service Template                                         |                          |   |   |   |   |

| <b>≡ Cisco</b> IS      | E          | Policy · Policy Elements                           | Q   | 0   | P    | ٩ |
|------------------------|------------|----------------------------------------------------|-----|-----|------|---|
| Dictionaries           | Conditions | Results                                            |     |     |      |   |
| Authentication         | >          |                                                    |     |     |      |   |
| Authorization          | ~          | ✓ Advanced Attributes Settings                     |     |     |      |   |
| Authorization Profiles | 3          |                                                    |     |     |      |   |
| Downloadable ACLs      |            | Radius:Class v ReadUser v +                        |     |     |      |   |
| Profiling              | >          |                                                    |     |     |      |   |
| Posture                | >          |                                                    |     |     |      |   |
| Client Provisioning    | >          | Attributes Details     Access Type = ACCESS ACCEPT |     |     |      |   |
|                        |            | Class = ReadUser                                   | 11. |     |      |   |
|                        |            |                                                    |     |     |      |   |
|                        |            | Submit                                             |     | Car | ncel |   |

Etapa 8. Crie um conjunto de políticas correspondente ao endereço IP do FMC. Isso evita que outros dispositivos concedam acesso aos usuários.

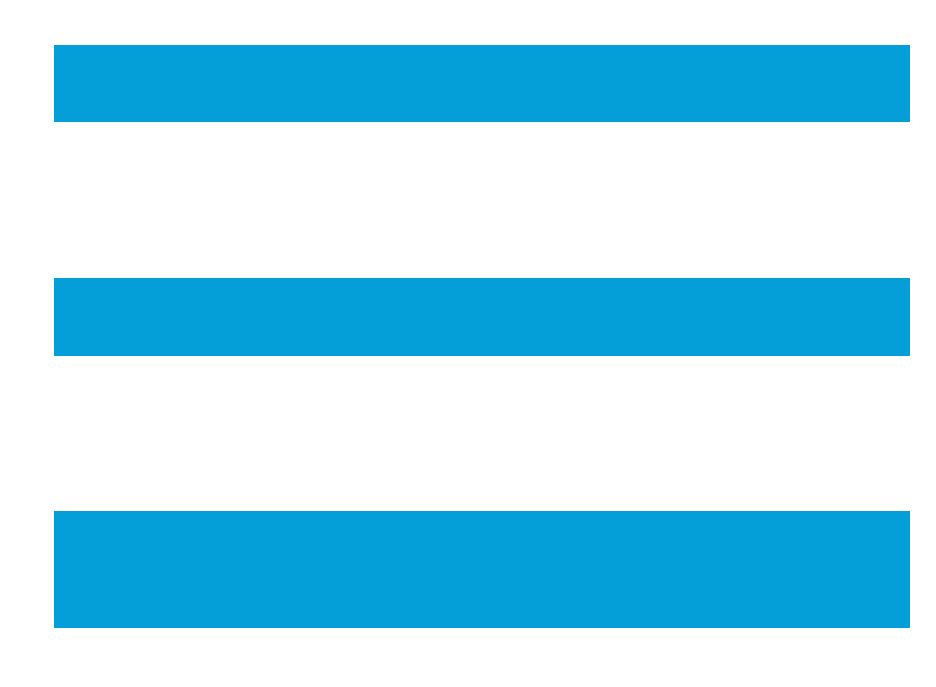

Navegue até > Policy > Policy Sets >

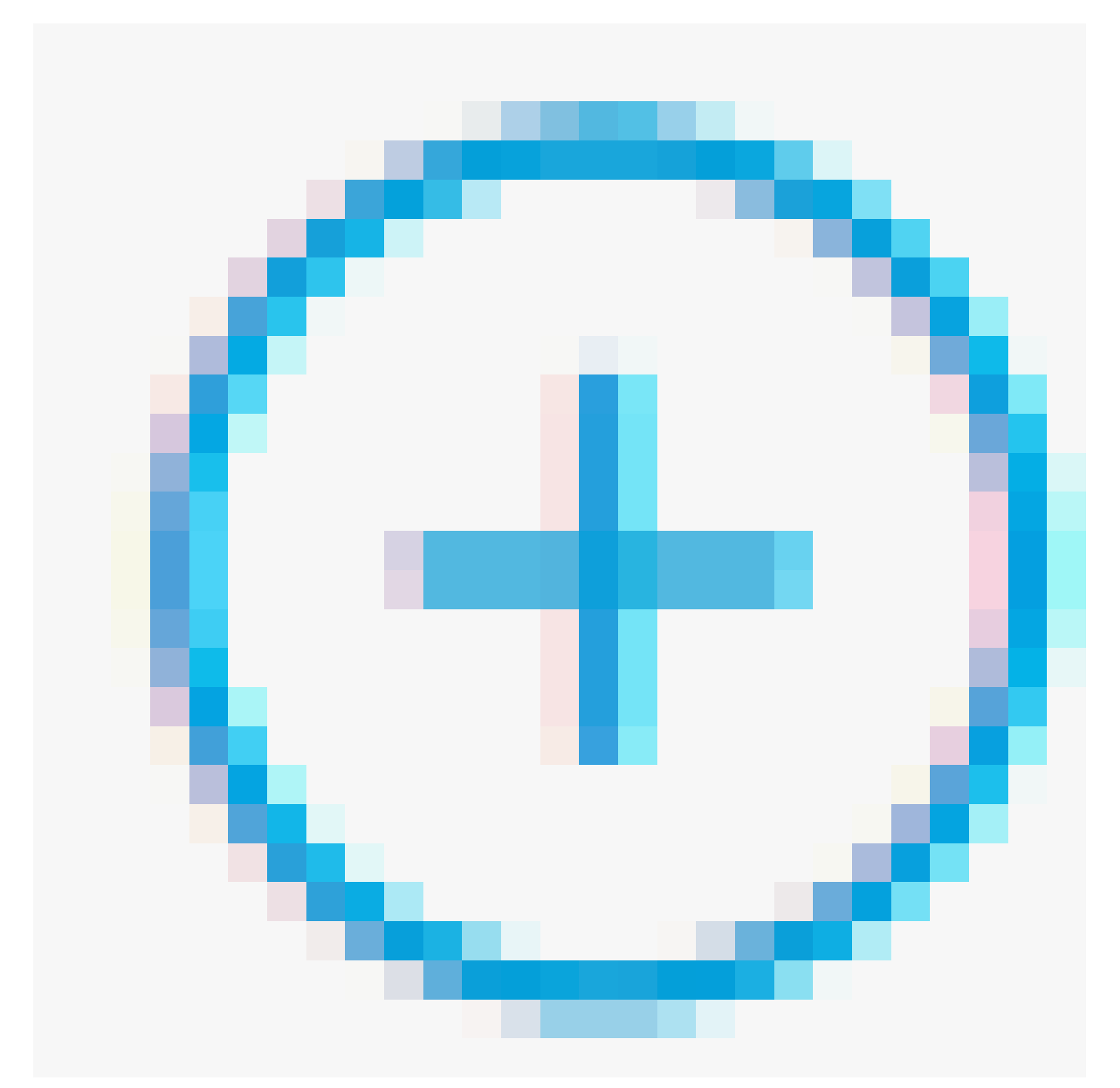

## ícone colocado no canto superior esquerdo.

| E Cisco ISE Policy · Policy Sets |                    |            |                                          |           |      |  |  |
|----------------------------------|--------------------|------------|------------------------------------------|-----------|------|--|--|
| Policy Sets                      |                    |            | Reset Reset Policyset Hitcount:          | s         | Save |  |  |
| (+) Status Policy Set Name       | Description        | Conditions | Allowed Protocols / Server Sequence Hits | Actions   | View |  |  |
| Q Search                         |                    |            |                                          |           |      |  |  |
|                                  |                    | +          |                                          |           |      |  |  |
| 🕑 Default                        | Default policy set |            | Default Network Access 🛛 🗸 + 45          | <u>ين</u> | >    |  |  |
|                                  |                    |            |                                          |           |      |  |  |

Etapa 8.1. Uma nova linha é colocada na parte superior dos Conjuntos de políticas.

Nomeie a nova política e adicione uma condição superior para o atributo RADIUS NAS-IP-Address correspondente ao endereço IP do FMC.

Adicione uma segunda condição com a conjunção OR para incluir o endereço IP do FTD.

Clique em Usar para manter as alterações e sair do editor.

| Conditions Studio                        |        |        |            |                         | •     |    |
|------------------------------------------|--------|--------|------------|-------------------------|-------|----|
| Library                                  |        | Editor |            |                         |       |    |
| Search by Name                           |        |        |            | Radius-NAS-IP-Address   |       | °× |
|                                          | e te 💎 |        | ۰          | Equals 192.168.192.60   |       |    |
| 🗄 🗐 5G                                   | 0      |        |            |                         |       | •  |
| Catalyst_Switch_Local_Web_Authentication | 0      | OP     | 0          | Radius-NAS-IP-Address   |       |    |
| E Source FMC                             | 0      |        |            | Equals 🗸 192.168.192.83 |       |    |
| Switch_Local_Web_Authentication          | 0      |        | +          | NEW AND OR              |       |    |
| E Switch_Web_Authentication              | 0      |        | Set to 'le | Destinate               | Caus  |    |
| # 📄 Wired_802.1X                         | 0      |        | 56710 13   | Deprivate               | 5.840 |    |
| Wired_MAB                                | 0      |        |            |                         |       |    |
| Wireless_802.1X                          | 0      |        |            |                         |       |    |
| Wireless_Access                          | 0      |        |            |                         |       |    |
|                                          |        |        |            | Close                   | Use   |    |

Etapa 8.2. Depois de concluído, pressione Salvar.

| =   | Cisco    | SE                 |                    |      | Policy · Policy Sets                                                                        |                   |                   |          | Q Ø       | @ @  |
|-----|----------|--------------------|--------------------|------|---------------------------------------------------------------------------------------------|-------------------|-------------------|----------|-----------|------|
| Pol | cy Sets  |                    |                    |      |                                                                                             | Reset             | Reset Policyset H | itcounts |           | Save |
| 6   | Status   | Policy Set Name    | Description        | Cond | itions                                                                                      | Allowed Protocols | / Server Sequence | Hits     | Actions   | View |
|     | Q Search |                    |                    |      |                                                                                             |                   |                   |          |           |      |
|     | 0        | FMC and FTD Access | Management Access  | OR   | Radius-NAS-IP-Address EQUALS 192.168.192.60     Radius-NAS-IP-Address EQUALS 192.168.192.83 | Default Network A | access 🛪 🗸 +      | 0        | ŝ         | >    |
|     | 0        | Default            | Default policy set |      |                                                                                             | Default Network A | access 🗷 🗸 +      | 0        | <u>ئې</u> | >    |
|     |          |                    |                    |      |                                                                                             |                   |                   | Reset    |           | Save |

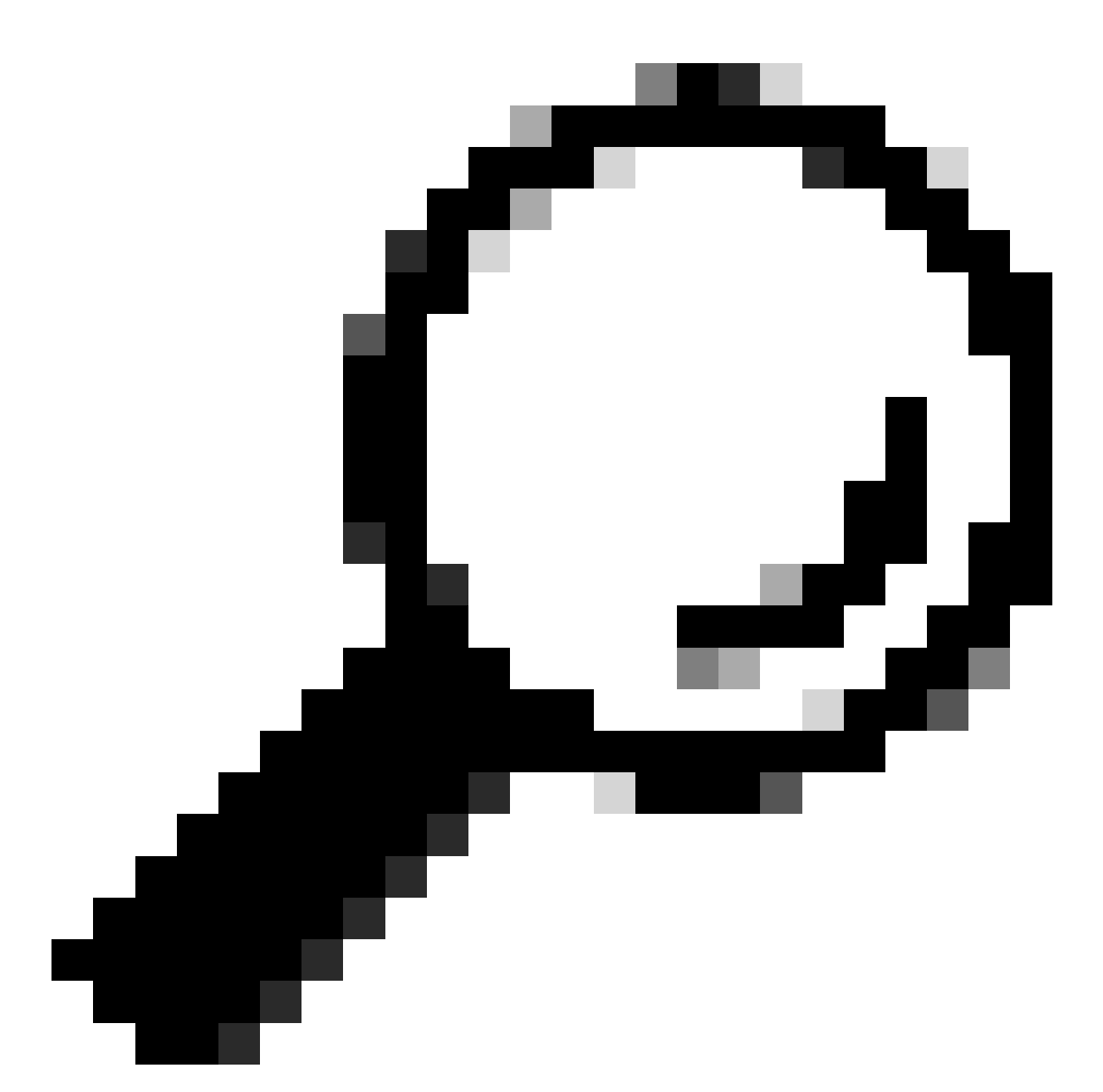

Dica: para este exercício, permitimos a lista Default Network Access Protocols. Você pode criar uma nova lista e restringi-la conforme necessário.

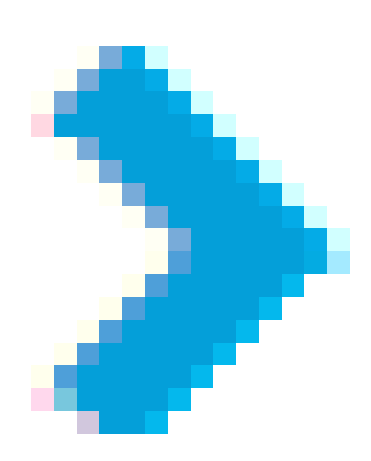

Etapa 9. Visualize o novo conjunto de políticas, pressionando o ícone colocado no final da linha.

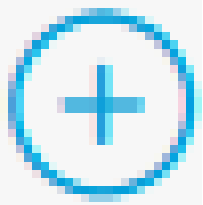

Expanda o menu Authorization Policy (Diretiva de autorização) e pressione o ícone para adicionar uma nova regra para permitir o acesso ao usuário com direitos administrativos.

Dê-lhe um nome.

Defina as condições para que correspondam ao Grupo de Identidade de Dicionário com Nome de Atributo Igual a Grupos de Identidade de Usuário: administradores FMC e FTD (o nome do grupo criado na Etapa 4) e clique em Usar.

| Conditions Studio                          |        |                    |                                           |           | ø    | ĺ |
|--------------------------------------------|--------|--------------------|-------------------------------------------|-----------|------|---|
| Library                                    | Editor |                    |                                           |           |      |   |
| Search by Name                             |        | IdentityGroup-Name |                                           |           | 8    | 2 |
|                                            |        | Equals 🗸           | User Identity Groups:FMC and FTD × admins |           |      |   |
| II BYOD_is_Registered                      |        |                    | ~                                         | Duplicate | Save |   |
| E Catalyst_Switch_Local_Web_Authentication |        |                    | NEW AND OP                                |           |      |   |
| : E Compliance_Unknown_Devices             |        |                    |                                           |           |      |   |
| : Compliant_Devices                        |        |                    |                                           |           |      |   |
| EAP-MSCHAPv2                               |        |                    |                                           |           |      |   |
| EAP-TLS                                    |        |                    |                                           |           |      |   |
| E FMC and FTD Admin                        |        |                    |                                           |           |      |   |
|                                            |        |                    |                                           | Close     | Use  |   |

Etapa 10. Clique no ícone

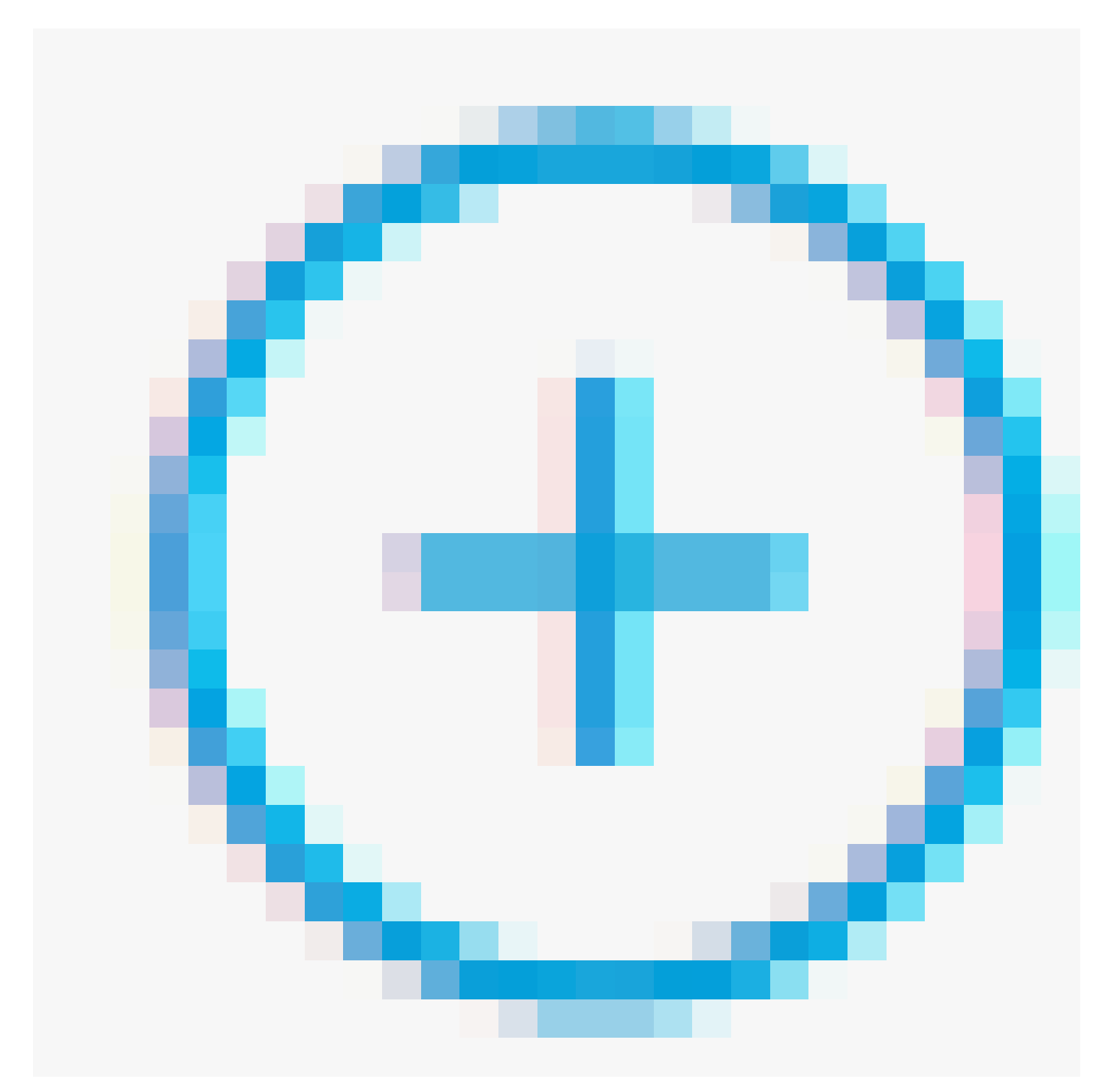

para adicionar uma segunda regra para permitir o acesso ao usuário com direitos somente leitura.

Dê-lhe um nome.

Defina as condições para que correspondam ao Grupo de Identidade de Dicionário com Nome de Atributo Igual a Grupos de Identidade de Usuário: FMC e FTD ReadOnly (o nome do grupo criado na Etapa 4) e clique em Usar.

#### **Conditions Studio**

| Library                                    | Editor |                    |                                                |       |           | 0    |
|--------------------------------------------|--------|--------------------|------------------------------------------------|-------|-----------|------|
| Search by Name                             |        | IdentityGroup-Name | e                                              |       |           |      |
|                                            |        | Equals 🗸           | User Identity Groups:FMC and FTD =<br>ReadOnly |       |           |      |
| :: : sg                                    |        |                    | ~                                              |       |           |      |
| # BYOD_is_Registered                       |        | Set to 'Is not'    |                                                |       | Duplicate | Save |
| E Gatalyst_Switch_Local_Web_Authentication |        |                    | NEW AND OR                                     |       |           |      |
| : Compliance_Unknown_Devices               |        |                    |                                                |       |           |      |
|                                            |        |                    |                                                | Close |           | Use  |
|                                            |        |                    |                                                |       |           |      |

#### Etapa 11. Defina os Perfis de autorização para cada regra e pressione Salvar.

| =     | Cisco       | ISE                              |         |                                  |          | Poli                            | cy - Policy  | Sets                                       |          |               |                | 0      | Ø 6.     |
|-------|-------------|----------------------------------|---------|----------------------------------|----------|---------------------------------|--------------|--------------------------------------------|----------|---------------|----------------|--------|----------|
| Polic | cy Sets⊣    | FMC and FTD Acces                | s       |                                  |          |                                 |              |                                            | Reset    | Reset Policy  | set Hitcounts  |        | Save     |
|       | Status      | Policy Set Name                  | Descrip | tion                             | Conditio | ons                             |              |                                            |          | Allowed Prote | ocols / Server | Sequer | nce Hits |
|       | Q Searct    | 1                                |         |                                  |          |                                 |              |                                            |          |               |                |        |          |
|       | •           | FMC and FTD Access               | Manag   | ement Access                     | OR       | Radius-NAS-II     Radius-NAS-II | P-Address EQ | UALS 192.168.192.60<br>UALS 192.168.192.83 |          | Default Net   | work Access    | ∞ ~    | + •      |
| > A   | uthenticat  | ion Policy (1)                   |         |                                  |          |                                 |              |                                            |          |               |                |        |          |
| > A   | uthorizatio | on Policy - Local Exceptions     |         |                                  |          |                                 |              |                                            |          |               |                |        |          |
| > A   | uthorizatio | on Policy - Global Exception     | 15      |                                  |          |                                 |              |                                            |          |               |                |        |          |
| ∨ A   | uthorizatio | on Policy (3)                    |         |                                  |          |                                 |              |                                            |          |               |                |        |          |
|       |             |                                  |         |                                  |          |                                 |              | Results                                    |          |               |                |        |          |
| 0     | • Statu     | s Rule Name                      | Con     | ditions                          |          |                                 |              | Profiles                                   | Security | Groups        |                | Hits   | Actions  |
|       | Q Sear      | ch                               |         |                                  |          |                                 |              |                                            |          |               |                |        |          |
|       | ۰           | FMC and FTD read user<br>access  | я       | IdentityGroup-Name B<br>ReadOnly | EQUALS L | Jser Identity Groups:FN         | MC and FTD   | FMC and FTD ReadUser $\times$ +            | Select I | from list     | ~+             | ۰      | ¢۶       |
|       | 0           | FMC and FTD admin user<br>access | .8      | IdentityGroup-Name I<br>admins   | QUALS L  | Jser Identity Groups:FN         | MC and FTD   | FMC and FTD Admins $	imes$ $	imes$ +       | Select 1 | from list     | ~+             | 0      | 錼        |
|       | 0           | Default                          |         |                                  |          |                                 |              | DenyAccess × · · · +                       | Select I | from list     | ~+             | ۰      |          |
|       |             |                                  |         |                                  |          |                                 |              |                                            |          |               |                |        |          |
|       |             |                                  |         |                                  |          |                                 |              |                                            |          |               | Reset          |        | Save     |

## Configuração do FMC

Etapa 1. Crie o Objeto de Autenticação Externa em System > Users > External Authentication > + Add External Authentication Object.

| Fir<br>Sys  | rewall Mana<br>stem / Users / Ex | gement Center<br>ternal Authentication | Overview    | Analysis   | Policies | Devices         | Objects | Integration | Deploy | Q | 0    | ۰ (     | admin        | cisc     | SECURE      |
|-------------|----------------------------------|----------------------------------------|-------------|------------|----------|-----------------|---------|-------------|--------|---|------|---------|--------------|----------|-------------|
| Users       | User Roles                       | External Authentication                | Single Sig  | n-On (SSO) |          |                 |         |             |        |   |      |         |              |          |             |
|             |                                  |                                        |             |            |          |                 |         |             |        |   | Save |         | Cancel       | Save a   | and Apply   |
| Default Use | r Role: None                     | Shell Aut                              | hentication | Disabled   |          | *               |         |             |        |   | +    | - Add E | External Aut | henticat | tion Object |
|             |                                  |                                        |             |            |          |                 |         |             |        |   |      |         |              |          |             |
| Name        |                                  |                                        |             |            |          |                 |         |             |        |   |      | Me      | ethod E      | nabled   |             |
|             |                                  |                                        |             |            | No d     | lata to Represe | nt      |             |        |   |      |         |              |          |             |

Etapa 2. Selecione RADIUS como Método de Autenticação.

Em External Authentication Object, forneça um Name para o novo objeto.

Em seguida, na configuração Primary Server, insira o endereço IP do ISE e a mesma chave secreta RADIUS usada na etapa 2 da configuração do ISE.

| Firewall Management Cer<br>System / Users / Create External Aut | nter Overview A                 | Analysis Policies | Devices | Objects Integratio | n Deploy | ۹ ( | ⊘ ≎ | 🕜 admin 🔻 | cisco SECURE |
|-----------------------------------------------------------------|---------------------------------|-------------------|---------|--------------------|----------|-----|-----|-----------|--------------|
| Users User Roles External Author                                | entication Single Sign-On (SSO) |                   |         |                    |          |     |     |           |              |
| External Authentication Object                                  | ct                              |                   |         |                    |          |     |     |           |              |
| Authentication Method                                           | RADIUS                          |                   |         |                    |          |     |     |           |              |
| Name *                                                          | ISE_Radius                      |                   |         |                    |          |     |     |           |              |
| Description                                                     |                                 |                   |         |                    |          |     |     |           |              |
| Primary Server                                                  |                                 |                   |         |                    |          |     |     |           |              |
| Host Name/IP Address *                                          | 192.168.192.90                  | ]                 |         | ex. IP or hostname |          |     |     |           |              |
| Port *                                                          | 1812                            |                   |         |                    |          |     |     |           |              |
| RADIUS Secret Key *                                             | •••••                           |                   |         |                    |          |     |     |           |              |
| Backup Server (Optional)                                        |                                 |                   |         |                    |          |     |     |           |              |
| Host Name/IP Address                                            |                                 |                   |         | ex. IP or hostname |          |     |     |           |              |
| Port                                                            | 1812                            |                   |         |                    |          |     |     |           |              |
| RADIUS Secret Key                                               |                                 | ]                 |         |                    |          |     |     |           |              |
| RADIUS-Specific Parameters                                      | 5                               |                   |         |                    |          |     |     |           |              |
| Timeout (Seconds)                                               | 30                              | 1                 |         |                    |          |     |     |           |              |

Etapa 3. Insira os valores dos atributos RADIUS Class que foram configurados nas Etapas 6 e 7 da Configuração do ISE: Administrator e ReadUser para firewall\_admin e firewall\_readuser, respectivamente.

| RADIUS-Specific Parameters              |                                                  |
|-----------------------------------------|--------------------------------------------------|
| Timeout (Seconds)                       | 30                                               |
| Retries                                 | 3                                                |
| Access Admin                            |                                                  |
| Administrator                           | Class=Administrator                              |
| Discovery Admin                         |                                                  |
| External Database User                  |                                                  |
| Intrusion Admin                         |                                                  |
| Maintenance User                        |                                                  |
| Network Admin                           |                                                  |
| Security Analyst                        |                                                  |
| Security Analyst (Read Only)            | Class=ReadUser                                   |
| Security Approver                       |                                                  |
| Threat Intelligence Director (TID) User |                                                  |
| Default User Role                       | Access Admin<br>Administrator<br>Discovery Admin |
|                                         | External Database User                           |

To specify the default user role if user is not found in any group

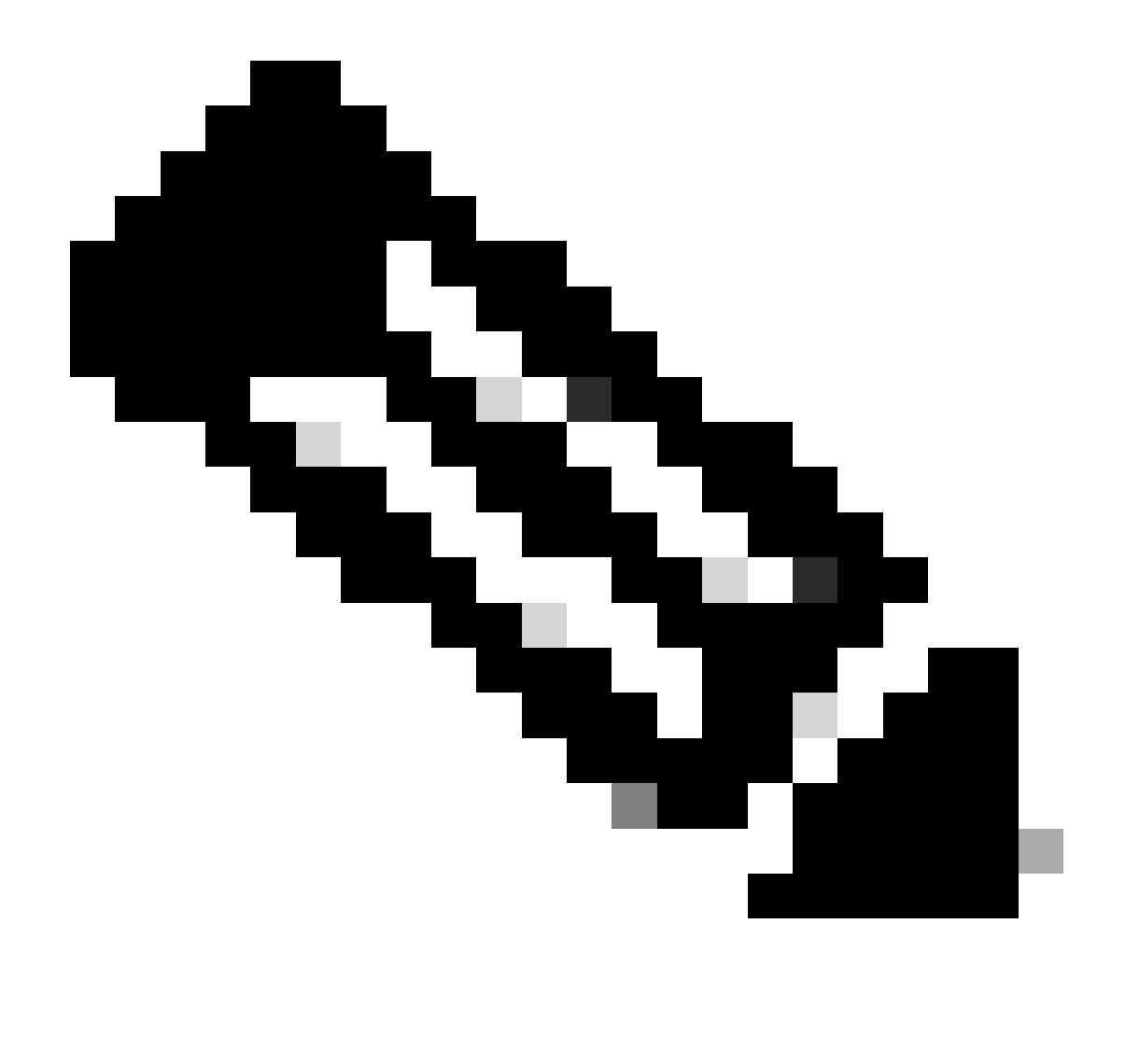

Observação: o intervalo de tempo limite é diferente para o FTD e o FMC, portanto, se você compartilhar um objeto e alterar o valor padrão de 30 segundos, certifique-se de não exceder um intervalo de tempo limite menor (1 a 300 segundos) para dispositivos FTD. Se você definir o tempo limite para um valor mais alto, a configuração do RADIUS de defesa contra ameaças não funcionará.

Etapa 4. Preencha a Administrator CLI Access User List em CLI Access Filter com os nomes de usuário com permissão para obter acesso à CLI.

Clique em Salvar quando terminar.

| CLI Access Filter<br>(For Firewall Management Center (all versions)<br>for more information) | and Firewall Threat Defense (6.2.3 and 6.3), | define users for CLI access. For Firewall Threat Defense 6.4 and later, we recommend defining users on the RADIUS server. Click here |
|----------------------------------------------------------------------------------------------|----------------------------------------------|----------------------------------------------------------------------------------------------------|
| Administrator CLI Access User List                                                           | firewall_admin                               | ex. user1, user2, user3 (lowercase letters only).                                                                                    |
| Define Custom RADIUS At                                                                      | tributes                                     |                                                                                                    |
| Additional Test Parameters                                                                   |                                              |                                                                                                    |
| User Name                                                                                    |                                              |                                                                                                    |
| Password                                                                                     |                                              |                                                                                                    |
| *Required Field                                                                              |                                              |                                                                                                    |
|                                                                                              |                                              | Cancel Test Save                                                                                                    |

Etapa 5. Ative o novo objeto. Defina-o como o método de autenticação Shell para FMC e clique em Save and Apply (Salvar e aplicar).

| Fir<br>Sys   | ewall Mana<br>tem / Users / Ex | gement Center<br>ternal Authentication | Overview      | Analysis       | Policies | Devices | Objects | Integration | Deploy | Q | 0    | ¢     | 🕜 admi       | in • do         | e SECURE     |
|--------------|--------------------------------|----------------------------------------|---------------|----------------|----------|---------|---------|-------------|--------|---|------|-------|--------------|-----------------|--------------|
| Users        | User Roles                     | External Authentication                | Single Sig    | n-On (SSO)     |          |         |         |             |        |   |      |       |              |                 |              |
|              |                                |                                        |               |                |          |         |         |             |        |   | Save | ;     | Cancel       | Save            | and Apply    |
| Default User | r Role: None                   | Shell Aut                              | hentication 2 | Enabled (ISE_I | Radius)  | *       | ]       |             |        |   | -    | ⊢ Add | f External / | 3<br>Authentica | ation Object |
| Name         |                                |                                        |               |                |          |         |         |             |        |   |      |       | Method       | Enabled         |              |
| 1. ISE_Ra    | adius                          |                                        |               |                |          |         |         |             |        |   |      |       | RADIUS       |                 | 11           |

## Configuração de FTD

Etapa 1. Na GUI do FMC, navegue para Devices > Platform Settings. Edite sua política atual ou crie uma nova se não tiver nenhuma atribuída ao FTD ao qual você precisa acessar. Ative o servidor RADIUS em External Authentication e clique em Save.

| Firewall Management<br>Devices / Platform Settings En | nt Center | Overview | Analysis | Policies | Devices     | Objects | Integration |        | Deploy Q                     | 🗢 🌣 \varTheta admin 🗸          | este SECURE              |
|-------------------------------------------------------|-----------|----------|----------|----------|-------------|---------|-------------|--------|------------------------------|--------------------------------|--------------------------|
| FTD Policy<br>Enter Description                       |           |          |          |          |             |         |             |        | You h                        | we unsaved change              | e Cancel Assignments (1) |
| ARP Inspection                                        |           |          |          |          |             |         |             |        | Manage 8                     | Internal Authentication Server | C                        |
| Banner                                                | Name      |          |          |          | Description |         |             | Method | Server:Port                  | Encryption                     | Enabled                  |
| DNS                                                   |           |          |          |          |             |         |             |        | 100 100 100 00 1010          |                                | -                        |
| External Authentication                               | ISE_REDUS |          |          |          |             |         |             | RADUS  | 1962, 1040, 1962, 967, 10112 | 10                             | - <b>-</b>               |
| Fragment Settings                                     |           |          |          |          |             |         |             |        |                              |                                |                          |
| HTTP Access                                           |           |          |          |          |             |         |             |        |                              |                                |                          |
| ICMP Access                                           |           |          |          |          |             |         |             |        |                              |                                |                          |

Etapa 2. Verifique se o FTD ao qual você precisa obter acesso está listado em Atribuições de política como um dispositivo selecionado.

| Firewall Management<br>Devices / Platform Settings E | nt Cente<br>Editor | Overview             | Analysis       | Policies       | Devices | Objects        | Integration |   | Deploy | ۹     | • •       | 🙆 adn     | nin v olado<br>cisco | SECURE    |
|------------------------------------------------------|--------------------|----------------------|----------------|----------------|---------|----------------|-------------|---|--------|-------|-----------|-----------|----------------------|-----------|
| FTD Policy                                           |                    |                      |                |                |         |                |             |   |        |       |           |           | Save                 | Cancel    |
| Enter Description                                    |                    |                      |                |                |         |                |             |   |        |       |           |           |                      |           |
|                                                      |                    |                      |                |                |         |                |             |   |        |       |           | - [       | Policy Assign        | nments (1 |
|                                                      |                    |                      |                |                |         |                |             |   |        | Manag | e Externa | Authentic | ation Server         | C         |
|                                                      | Name               | Policy Assignme      | ante           |                |         |                |             |   | _      |       | 0         |           | Server:Port          |           |
|                                                      | HEE D              | Policy Assignme      | 1100           |                |         |                |             |   |        |       |           |           | 102 169 10           | 00-1012   |
|                                                      | ISE_R              | Targeted Devices     |                |                |         |                |             |   |        |       |           |           | 192.100.19           | 2.90.1012 |
| Fragment Settings                                    |                    |                      | -              |                |         |                |             |   |        |       |           |           |                      |           |
| HTTP Access                                          |                    | Select devices to wi | ich you want t | o apply this p | olicy.  |                |             |   |        |       |           |           |                      |           |
| ICMP Access                                          |                    | Available Devices    |                |                |         | Selected Devic | 85          |   |        |       |           |           |                      |           |
| SSH Access                                           |                    | Q. Search by name    | or value       |                |         | vFTD_192       | .168.192.83 | Ŵ |        |       |           |           |                      |           |
|                                                      |                    | vFTD_192.168.1       | 92.83          |                |         |                |             |   |        |       |           |           |                      |           |
| SNMP                                                 |                    |                      |                |                |         |                |             |   |        |       |           |           |                      |           |
|                                                      |                    |                      |                |                |         |                |             |   |        |       |           |           |                      |           |
|                                                      |                    |                      |                |                |         |                |             |   |        |       |           |           |                      |           |
|                                                      |                    |                      |                |                |         |                |             |   |        |       |           |           |                      |           |
|                                                      |                    |                      |                |                |         |                |             |   |        |       |           |           |                      |           |
|                                                      | *Applical          |                      |                |                |         |                |             |   |        |       |           |           |                      |           |
| UCAPL/CC Compliance                                  |                    |                      |                |                |         |                |             |   | Canc   | el    | ОК        |           |                      |           |

#### Etapa 3. Implante as alterações.

| licies | Devices | Objects | Integration              | Deploy Q 🥝 🌣 🚱 admin 🔻 🖞   |
|--------|---------|---------|--------------------------|----------------------------|
|        |         |         | ۹                        | Advanced Deploy Deploy All |
|        |         |         | •//• vFTD_192.168.192.83 | Ready for Deployment       |
| otion  |         |         |                          | C                          |

## Verificar

- Teste se a nova implantação está funcionando corretamente.
- Na GUI do FMC, navegue até as configurações do servidor RADIUS e vá até a seção Additional Test Parameters.
- Insira um nome de usuário e uma senha para o usuário do ISE e clique em Testar.

| Define Custom RADIUS Attributes |                |        |     |  |  |  |  |  |  |
|---------------------------------|----------------|--------|-----|--|--|--|--|--|--|
| Additional Test Paramet         | ters           |        |     |  |  |  |  |  |  |
| User Name                       | firewall_admin |        |     |  |  |  |  |  |  |
| Password                        | •••••          | ]      |     |  |  |  |  |  |  |
| *Required Field                 |                |        |     |  |  |  |  |  |  |
|                                 |                | Cancel | ave |  |  |  |  |  |  |

• Um teste bem-sucedido mostra uma mensagem verde Teste de êxito concluído na parte superior da janela do navegador.

|       | Firewall Manager<br>Create External Aut | ment Center<br>thentication Objec | t Overview      | Analysis                                   | Policies | Devices | Objects | Integration | Deploy | ۹ ( | \$<br>E 0 | admin 🔻 |
|-------|-----------------------------------------|-----------------------------------|-----------------|--------------------------------------------|----------|---------|---------|-------------|--------|-----|-----------|---------|
| Users | User Roles                              | External Author                   | entication Sing | e Sign-On (SSO                             | ))       |         |         |             |        |     |           |         |
|       |                                         |                                   |                 | <ul> <li>Success<br/>Test Compl</li> </ul> | lete.    |         | ×       |             |        |     |           |         |
| Exte  | rnal Authenti                           | ication Obje                      | ct              |                                            |          |         |         |             |        |     |           |         |
|       | Authenticat                             | ion Method R                      | ADIUS           | •                                          |          |         |         |             |        |     |           |         |
|       |                                         | Name * IS                         | E_Radius        |                                            |          |         |         |             |        |     |           |         |

- Você pode expandir Details na Test Output para obter mais informações.
- Define Custom RADIUS Attributes

| Additional Test | Paramet                                       | ters                                                                                                    |                                                                                                    |        |      |      |
|-----------------|-----------------------------------------------|----------------------------------------------------------------------------------------------------|----------------------------------------------------------------------------------------------------|--------|------|------|
| U               | lser Name                                     | firewall_admin                                                                                                    |                                                                                                    |        |      |      |
|                 | Password                                      | •••••                                                                                                    |                                                                                                    |        |      |      |
| Test Output     | Datalla -                                     |                                                                                                    |                                                                                                    |        |      |      |
| Show            | / Details *                                   | r                                                                                                    |                                                                                                    |        |      |      |
| Us              | R/<br>Ra<br>ser Test<br>ra<br>"fi<br>ch<br>ro | NoteLand Faduat Scoten Interval_adum<br>ADUIS config file: /var/tmp/4VQqxxhXof/rr<br>idiusauth - response: [User-Name=frewal<br>idiusauth - response: [Class=CACS:cOa8c<br>interval]_admin* RADIUS Authentication OK<br>heck_is_radius_member attrib match foun<br>le_bee2eb18-e129-11df-a04a-42c66f0a | udiusclient_0.conf<br>[_admin]<br>r]<br>05a_CNaQKI8ZB2sOTPFOSbmj8V6n727Es2627TeUj2XUdA:ISE-LVILLAFR/479011358/67]<br>d: [Class=Administrator] - [Class=Administrator] ********<br>3B36: |        |      |      |
| *Required Field |                                               |                                                                                                    |                                                                                                    |        |      |      |
|                 |                                               |                                                                                                    |                                                                                                    | Cancel | Test | Save |

#### Sobre esta tradução

A Cisco traduziu este documento com a ajuda de tecnologias de tradução automática e humana para oferecer conteúdo de suporte aos seus usuários no seu próprio idioma, independentemente da localização.

Observe que mesmo a melhor tradução automática não será tão precisa quanto as realizadas por um tradutor profissional.

A Cisco Systems, Inc. não se responsabiliza pela precisão destas traduções e recomenda que o documento original em inglês (link fornecido) seja sempre consultado.